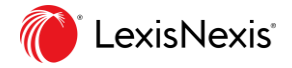

# Lexis MA

### Guide utilisateur – Novembre 2020

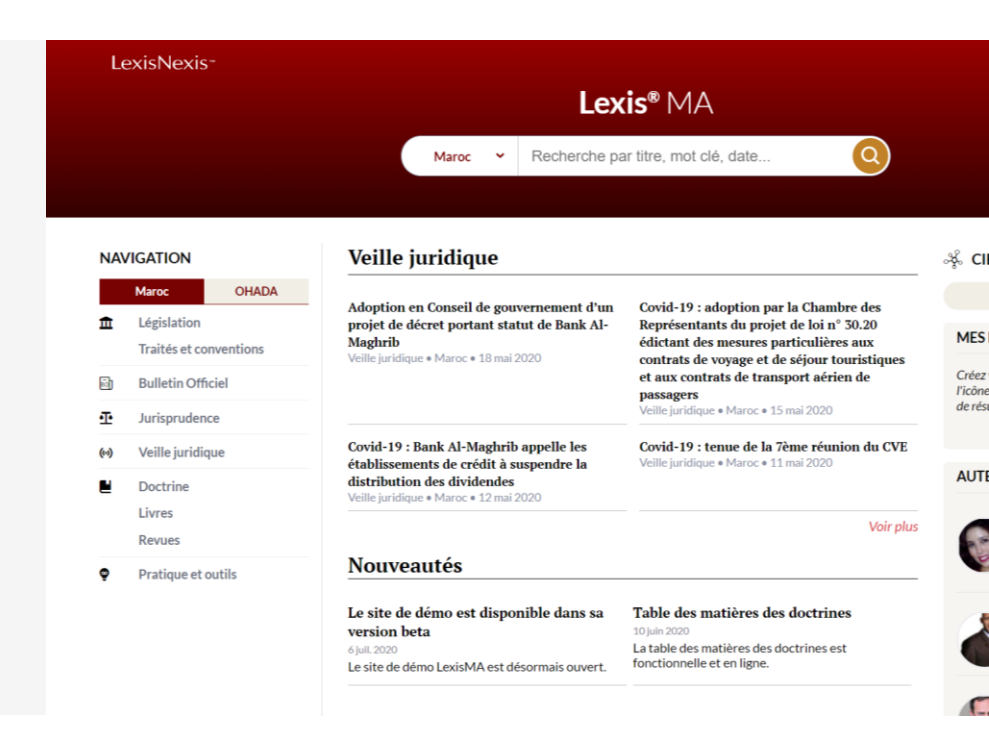

# Ecran d'accueil

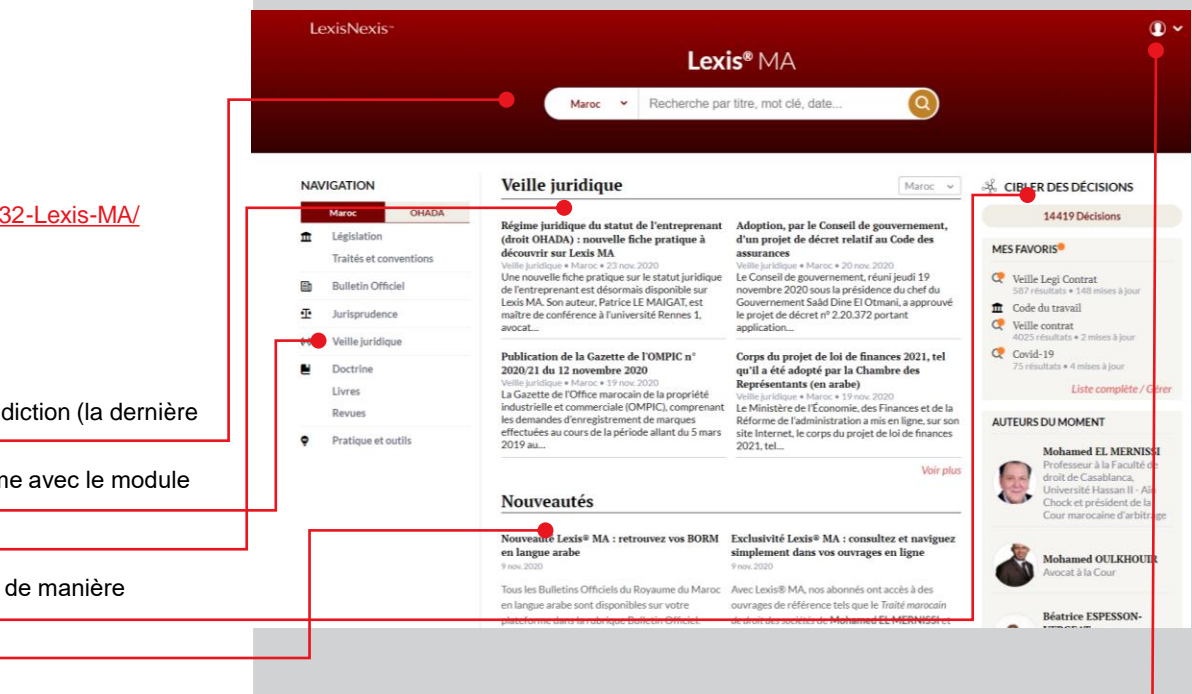

### Guides et vidéos de formation

https://assistance.lexisnexis.fr/hc/fr/categories/360002844132-Lexis-MA/

### URL du produit

www.lexisMA.com

### Sur la page d'accueil, vous pouvez :

- Lancer une recherche après avoir sélectionné une juridiction (la dernière juridiction sélectionnée est mémorisée)
- Naviguer parmi l'entièreté des continus de la plateforme avec le module "Navigation" (p. 11)
- Rester informé des derniers développements
- Utiliser "Cibler des décisions" pour filtrer les décisions de manière totalement flexible (p. 12)
- Rester informé quant aux nouveaux contenus
- Modifier vos préférences utilisateurs (p. 13)

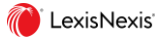

# Icones par type de contenu

A travers la plateforme, des icones sont utilisées pour indiquer le type de contenus auquel chaque document appartient.

Les icones sont :

- Pour la législation
- Deur le bulletin officiel
- Pour la jurisprudence
- (··) Pour la veille
- Pour le contenu doctrinal
- Pour les contenus pratiques

# NAVIGATION

|     | Maroc                        | OHADA      |  |
|-----|------------------------------|------------|--|
| Î   | Législation<br>Traités et co | onventions |  |
| BO  | Bulletin Officiel            |            |  |
| Ŧ   | Jurisprudence                |            |  |
| (0) | Veille juridique             |            |  |
|     | Doctrine<br>Livres<br>Revues |            |  |
| Ŷ   | Pratique et                  | outils     |  |

# Veille juridique

## Adoption en Conseil de gouvernemen projet de décret portant statut de Bar Maghrib

Veille juridique • Maroc • 18 mai 2020

Covid-19 : Bank Al-Maghrib appelle l établissements de crédit à suspendre distribution des dividendes

Veille juridique • Maroc • 12 mai 2020

# Nouveautés

La site de déma set dismonible de

# Accès direct

"Accès direct" est une nouvelle façon d'accéder en un clic au document que vous recherchez si vous en connaissez déjà le titre.

Il suffit que vous saisissiez quelques lettres ou chiffres du titre du document et la liste "Accès direct" s'ouvrira. La liste montre les documents les plus pertinents qui contiennent ces caractères (par exemple "17-95" ou "Code de commerce", etc.).

Quand vous cliquez sur un document dans "Accès direct" le document s'ouvrira directement : vous n'avez pas à passer par l'écran des résultats de recherche.

Pour lancer une recherche classique, vous avez simplement à taper entrée ou à cliquer sur l'icone loupe.

Pour votre première recherche, vous devez sélectionner la juridiction pour votre recherche.

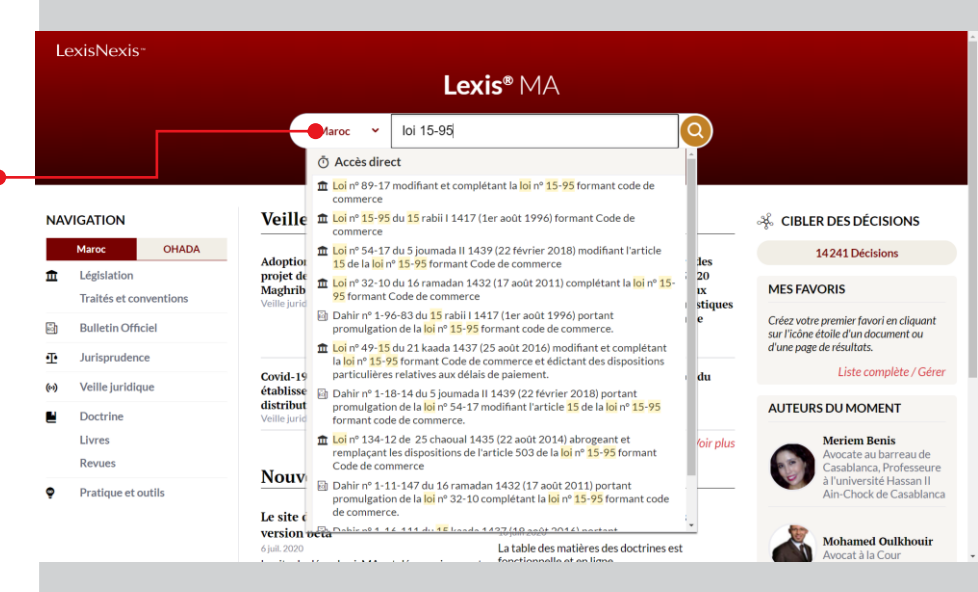

## Liste de résultats de recherche

Sur la partie gauche de l'écran de résultats de recherche, vous pouvez filtrer les résultats par type de document et par thématique.

De plus, après avoir sélectionné un type de contenu spécifique, vous pouvez aussi filtrer les résultats par : Nature (Législation), Juridiction (Jurisprudence), Titre de magazine (Revues), etc.

#### Type de document

En cliquant dans la partie centrale du cartouche d'un type de document, vous passez d'un type de contenu à un autre. Par exemple, si vous aviez sélectionné "Législation" et vous cliquez sur BORM, automatiquement le filtre • "Législation" sera retiré et seuls les résultats issus du BORM apparaitront.

Buetin Officiel (1665)

Si vous souhaitez sélectionner plusieurs contenus en même temps, vous devez en sélectionner un premier puis cliquer sur le signe plus à coté des autres que vous souhaitez ajouter. Par exemple, si vous avez sélectionné "Législation" et qu'ensuite vous cliquez sur le signe plus à coté de "BORM" alors la liste de résultats sera automatiquement mise à jour pour combiner les résultats des deux catégories.

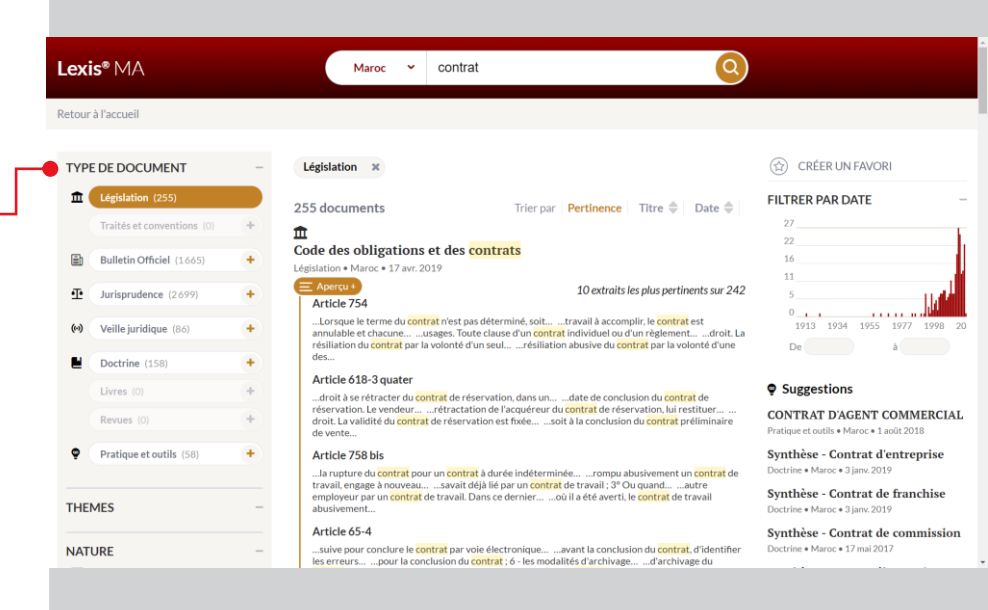

# Liste de résultats de recherche (suite et fin)

#### Etiquettes de filtre

Quand un filtre est appliqué, une étiquette correspondante apparait en haut de la liste de résultats. Cliquez sur la croix sur l'étiquette enlèvera le filtre.

### Suggestions

Le block "Suggestion" indique les contenus pratiques qui pourraient s'avérer pertinents pour votre recherche.

### Favori / Alerte

Le bouton « Créer un favori » permet de mémoriser une recherche afin de la retrouver en page d'accueil et dans la page de gestion des favoris.

Il permet aussi de créer une alerte email en cliquant sur l'icone en forme de cloche au moment de la création du favori.

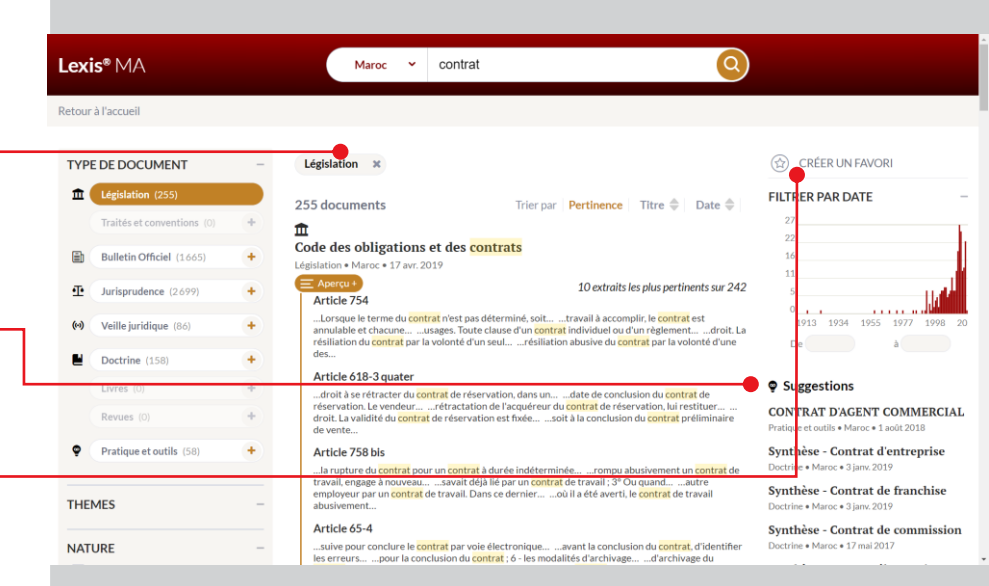

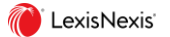

### Filtre par date

Le filtre par date est une nouvelle façon de filtrer les résultats sur une plage d'années données.

Le graphique représente le nombre d'occurrences de résultats par année. Il se met à jour sur la base des termes utilisés dans votre recherche ainsi que sur les filtres sélectionnés.

Pour filtrer par date, il suffit de cliquer et glisser pour sélectionner une plage de date. Cela créera automatiquement un filtre ainsi qu'une étiquette associée en haut de la liste de résultats.

Le filtre par date peut être modifié en :

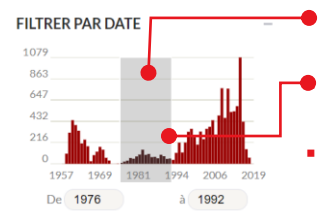

- Cliquant au centre de la plage de date puis en la glissant sur le coté pour translater la plage
  - Cliquant sur un coté de la plage et en le glissant pour étendre ou raccourcir la plage
- Cliquer sur la croix de l'étiquette enlève le filtre par date

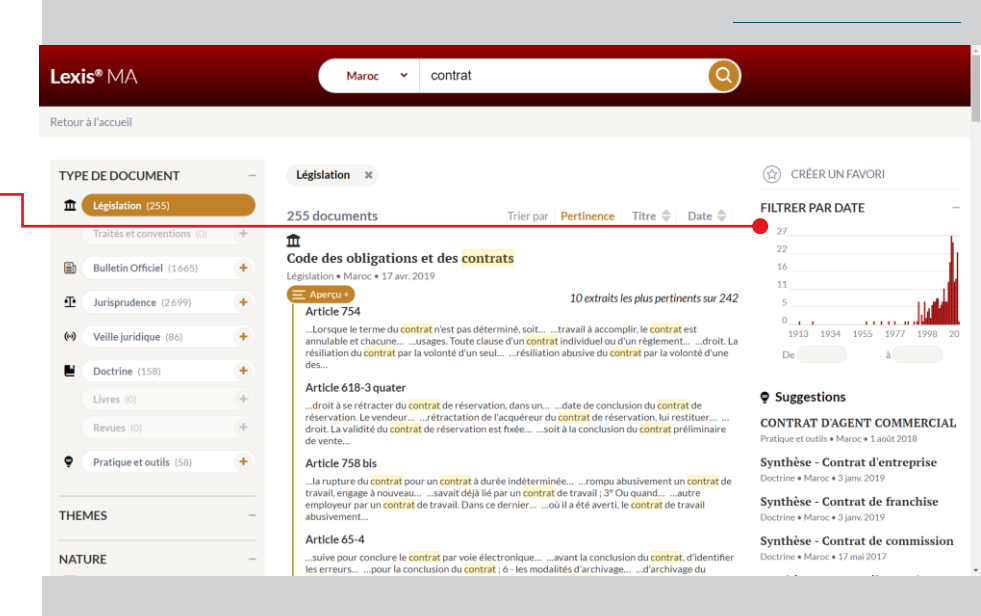

## Aperçu +

Sous chaque résultat, vous pouvez voir un court extrait avec en surbrillance la localisation des termes de recherche dans le document, mais dans certains cas ce premier extrait n'est pas suffisant pour confirmer la pertinence du document.

En cliquant sur « Aperçu + », vous ferez apparaitre les 10 extraits les plus pertinents issus des différentes sections du document. Par exemple, pour une loi, vous pourrez visualiser les 10 articles de la loi qui mentionnent le plus les termes recherchés.

Cliquer sur un des 10 extraits ouvrira le document et vous positionnera 
directement au niveau de la section concernée.

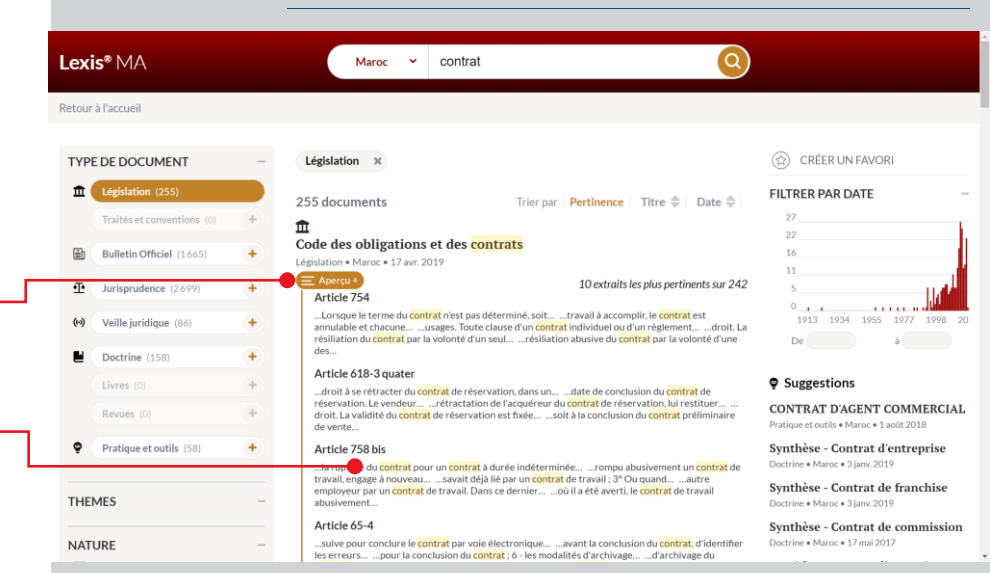

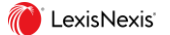

## Table des matières et documents liés

### Table des matières

La table des matières dynamique aide à mieux comprendre quelle est la section du document que vous êtes en train de consulter en la mettant en surbrillance. Si vous faites défiler le document vers le haut ou vers le bas, la surbrillance s'actualisera en conséquence.

Une zone de recherche en haut de la table vous permet de saisir un numéro d'article afin de l'atteindre directement.

### Documents référencés et citant

Les « Documents référencés » sont des liens vers les documents qui sont cités dans le document que vous êtes en train de consulter.

Les « Documents citant » sont des liens vers les documents qui font références au document que vous êtes en train de consulter.

| Retour à l'accueil                                                                                                    |                                                                                                    |                                       |
|----------------------------------------------------------------------------------------------------|----------------------------------------------------------------------------------------------------|---------------------------------------|
| TABLE DES MATIÈRES                                                                                                    | n<br>1 (20 août 1996) relative aux sociétés<br>anonymes                                                                                                    | CRÉER UN FAVORI<br>TÉLÉCHARGER LE PDF |
| Loi nº 17-95 du 14 rabii II 1417 (30<br>août 1996) relative aux sociétés<br>anonymes<br>Ier - Dispositions générales<br>(ret des 40)                                                                                                    | Type         Législation           Droit d'origine         Maroc         Image: Compare the compare the compar |                                       |
| II - De la constitution et de<br>Fimmatriculation des sociétés anonymes<br>(art. 17 - 38)                                                                                                    | Ier - Dispositions générales                                                                                                    | Législation (20)                      |
| III - Databalakistation at de la diraction<br>des sociétés anonymes<br>(art. 29: 106ks)     V - Des assemblées D'actionnaires<br>(art. 10: - 139)     V - De l'information des actionnaires<br>(art. 10: - 139)     V - De Controlle des sociétés anonymes<br>(art. 159: - 130)     VII - Des modifications du capital social<br>(art. 159: - 131)     VIII - Des modifications du capital social<br>(art. 182: - 132)     VIII - Des modifications du capital social<br>(art. 125: - 132)     VIII - Des modifications du capital social<br>(art. 125: - 132)     Kontexture des<br>extensions des sociétés anonymes<br>(art. 225: - 232) | Article 1st<br>La société enorgyme est une société commerciale à raison de sa forme et quel que<br>soit son objet.<br>Son capital est divisé en actions négociables représentatives d'apports en numéraire<br>ou en nature à l'exclusion de tout apport en industrie.<br>Elle doit comporter un nombre suffisant d'actionnaires lui permettant d'accomplir<br>son objet et dassurer sa gestion et son contrôle, sans que ce nombre soit inférieur à<br>cinq. Les actionnaires ne supportent les pertes qu'à concurrence de leurs apgornes et<br>leurs enggements ne peuvent être augmentés si ce n'est de leur propre<br>consentement.<br>Article 2<br>La forme, la durée, qui ne peut excéder 99 ans, la dénomination, le siège, l'objet et le<br>montant du capital sont déterminés par les statuts de la société.                                                                                                    | DOCUMENTS CITANT                      |

Lexis<sup>®</sup> MA

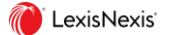

# Surbrillances

Quand vous consultez un document après avoir conduit une recherche, les termes recherchés apparaissent en surbrillance dans le document et dans la • table des matières.

Vous pouvez utiliser la barre en bas de la fenêtre pour naviguer d'un terme en surbrillance à un autre en cliquant sur les flèches.

#### Lexis<sup>®</sup> MA

Retour aux résultats

| TABLE DES MATTERES                                                          | Synthèse - Co                                                                                                    | ntrat d'entreprise                                                                                                    |                     |
|-----------------------------------------------------------------------------|----------------------------------------------------------------------------------------------------|----------------------------------------------------------------------------------------------------|---------------------|
| (Rechercher un paragraphe                                                   |                                                                                                    |                                                                                                    | TELECHARGER LE PDF  |
|                                                                             | Type                                                                                                    | Doctrine                                                                                                    | COPIER CE LIEN      |
| Synthèse - Contrat d'entreprise                                             | Droit d'origine                                                                                                    | Maroc                                                                                                    | _                   |
| Identification du contrat d'entreprise<br>(para, 1 - 12)                    | Date                                                                                                    | 3 janvier 2019                                                                                                    | ENVOYER LE LIEN     |
| <ul> <li>Qualification du contrat d'entreprise<br/>(para, 2 - 6)</li> </ul> | dispositions de l                                                                                                    | reprise, variété de louage d'ouvrage, peut être défini aux termes des<br>'article 723 du dahir formant Code des obligations et des <mark>contrats</mark> en<br>1913 (DOC), comme <i>e clui par leguel une personne conger</i> à                                                                                                    | AUTEUR              |
| Contrat d'entreprise et autres contrats<br>(para, 7 · 12)                   | exécuter un ouvre<br>payer ». Autreme                                                                                                    | Meriem Benis                                                                                                    |                     |
| Conclusion du contrat d'entreprise<br>(para. 13 - 25)                       | personne s'oblig<br>déterminé sans<br>contrats de serv                                                                                                    | Casablanca, Professeure<br>l'université Hassan II Ain                                                                                                    |                     |
| Effets du contrat d'entreprise<br>(para: 26 - 48)                           | cocontractant, n<br>régissant des ser                                                                                                    | naître de l'ouvrage), au sein duquel apparaissent des sous catégories<br>vices spécialisés (mandat, dépôt). Ce qui caractérise en effet, le                                                                                                    | Chock de Casablanca |
| Textes de référence                                                         | contrat d'entrep<br>s'effectuent la pl                                                                                                    | DOCUMENTS RÉFÉRENCÉS                                                                                                    |                     |
| Bibliographie                                                               | Devenu l'un des                                                                                                    | f Législation (15)                                                                                                    |                     |
|                                                                             | d'ouvrage ou en<br>où l'on fait appe<br>organisation, po<br>et même si l'imp<br>durant la périod<br>ce développeme<br>marocain. Les di<br>(DOC) de 1913 : | res un processionnes de ses point de Vité, les Control de Boligo,<br>persona de la contra de la contra de processionnes, de cetà-a dire celui<br>ur apperter une solution à un problème déterminé. Curieusement,<br>contrace pratique du contrat d'estructivité in a fait que s'accourte<br>e contemporatine avec le développement de l'économie de services,<br>en la seix que estructivité des la contrat d'estruction de services.<br>en la seix què est effécié dans l'écolition des textes de de noit<br>spositions du Dahir portant Code des obligations et des contrats<br>parté dé suitée modifiéres nu comptérés, Chi salace contendade<br>aux désentes de la contrat de services.<br>Parté de suitée modifiéres nu contratées, Chi salace contendade<br>aux désentes de la contrata services.                                                                                                    |                     |
|                                                                             |                                                                                                    | and the place of the second second se |                     |

# Module « Navigation »

Lexis® MA - Explorateur de contenu

Accueil > Maroc > Législation

La consultation des documents depuis le module de navigation sur la page d'accueil commence par le clic sur un des types de contenu.

Cela permet de naviguer parmi l'entièreté des contenus du portail. Le chemin de navigation est adapté pour chaque type de contenu. Par exemple :

- Législation > Thématique > Nature
- BORM > Année > Mois

A chaque étape de la navigation vous pouvez voir la liste complète des documents en cliquant sur « Voir tous les documents » ou vous pouvez continuer à explorer.

|      | Maroc OHADA            | 1209 documents                   | Voir tous les documents |
|------|------------------------|----------------------------------|-------------------------|
| Ê    | Législation            | Constitution (1)                 |                         |
|      | Traités et conventions | Constitution (1)                 |                         |
|      | Bulletin Officiel      | <b>Codes</b> (18)                |                         |
| ÷    | Jurisprudence          | Dabirs (61)                      |                         |
| (+-) | Veille juridique       |                                  |                         |
|      | Doctrine               | Lois (386)                       |                         |
|      | Livres                 | Décrets-lois (7)                 |                         |
|      | Revues                 |                                  |                         |
| ę    | Pratique et outils     | Décrets (370)                    |                         |
|      |                        | Arrêtés (347)                    |                         |
|      |                        | Circulaires et instructions (14) |                         |
|      |                        | Décisions (5)                    |                         |
|      |                        |                                  |                         |
|      |                        |                                  |                         |

IKONE

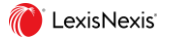

# Outil « Cibler les décisions »

Contrat bancaire > (

L'outil 'Cibler les décisions" vous permet de filtrer toutes les décisions du portail de manière totalement flexible en ajoutant les critères dans l'ordre qui convient le mieux à votre recherche.

Cliquez sur le signe plus pour ajouter un critère. Vous avez le choix entre : Juridiction, Thème, et Date. Vous pouvez ajouter un second et un troisième critère de la même manière.

Cour d'appel de commerce de Casablanca

2015

Quand un critère a été sélectionné, vous pouvez cliquer sur le bouton
 « shuffle » (celui avec les flèches qui se croisent) pour le modifier.

Si vous cliquez au centre d'un critère définit précédemment, cela enlèvera le critère qui le suit.

#### Lexis<sup>®</sup> MA - Explorateur de décision

#### 🔆 🔶 Ajouter un critère

#### 14243 documents

Trier par 🛛 Titre 🌩 Date 💠

#### .

Cour d'appel de Casablanca, 18 avril 2019 - N° 403/8232/2019; 1711 Jurisprudence • Maroc • 18 avr. 2019

#### Ŧ

Cour commune de justice et d'arbitrage, 29 novembre 2018 - N°231/2018 Jurisprudence • OHADA • 29 nov. 2018

#### Ŧ

Cour commune de justice et d'arbitrage, 29 novembre 2018 - N°232/2018 Jurisprudence • OHADA • 29 nov. 2018

#### Ŧ

Cour commune de justice et d'arbitrage, 29 novembre 2018 - N°222/2018 Jurisprudence • OHADA • 29 nov. 2018

#### ÷

Cour commune de justice et d'arbitrage, 29 novembre 2018 - N°226/2018 Jurisprudence • OHADA • 29 nov. 2018

#### -1-

Cour commune de justice et d'arbitrage, 29 novembre 2018 - N°223/2018 Jurisprudence • OHADA • 29 nov. 2018

#### ī

Cour commune de justice et d'arbitrage, 29 novembre 2018 - N°224/2018 Jurisprudence • OHADA • 29 nov. 2018

#### -TP

LexisNexis

(I) ~

# Menu utilisateur

Le menu utilisateur est accessible en haut à droite sur toutes les pages.

Il contient 4 raccourcis :

- « Mes favoris » permet d'atteindre la page regroupant tous les documents et recherches mis en favoris, de modifier les paramètres des alertes, et de vérifier l'adresse email enregistrée.
- « Mettre mon profil à jour » permet de modifier son mot de passe ainsi que sa question de sécurité.
- « Aide » ouvre la page d'assistance.
- « Se déconnecter »

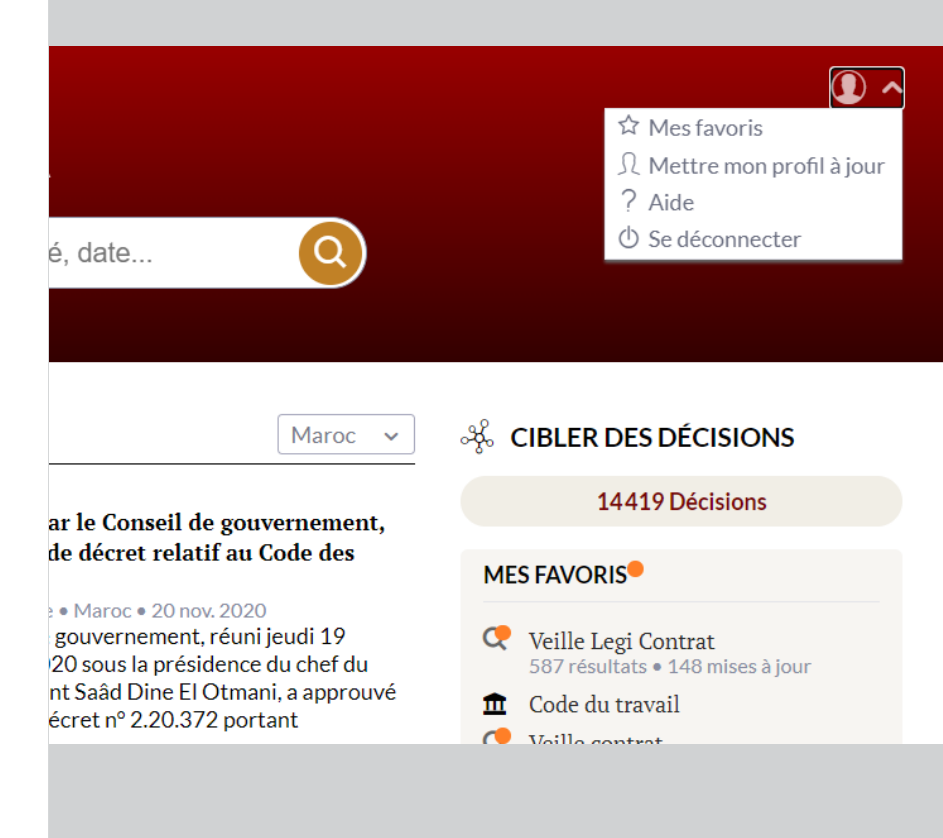

# Utilisation du téléphone mobile

Le portail est entièrement accessible depuis un téléphone mobile ou une tablette car son design s'adapte automatiquement à l'appareil que vous utilisez afin de vous offrir une expérience optimale.

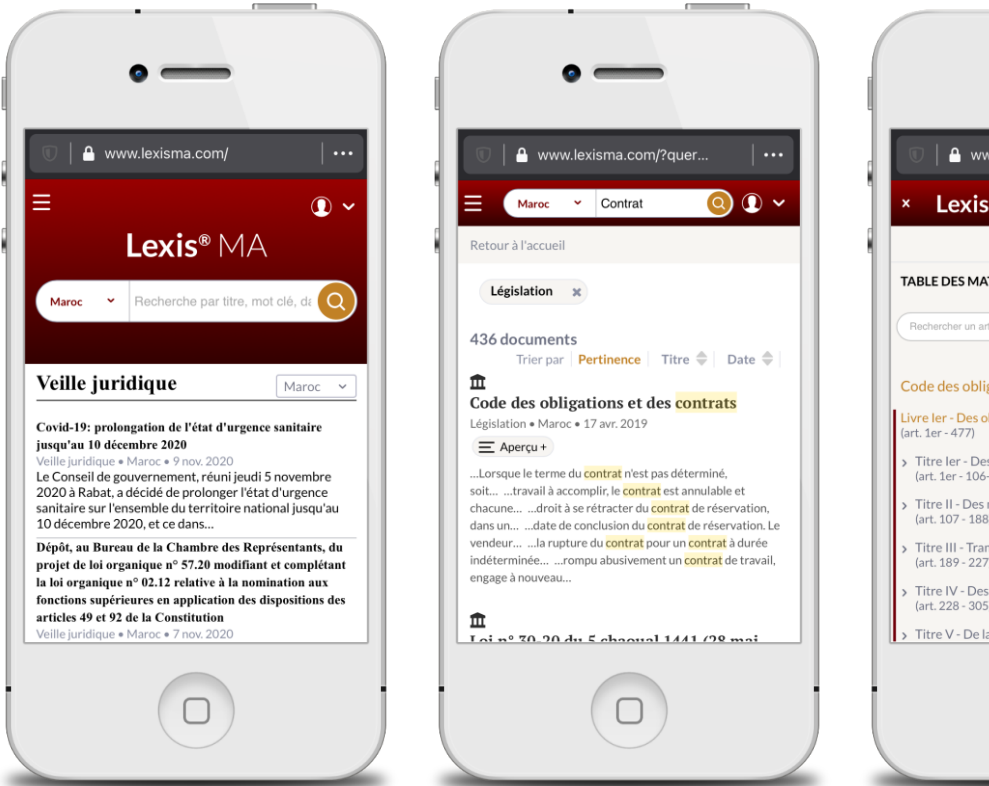

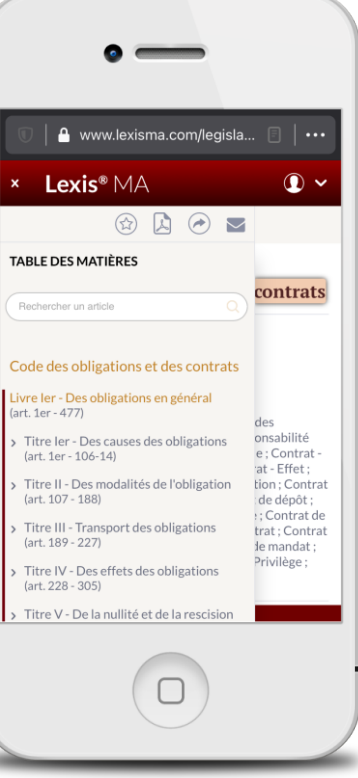

🌔 LexisNexis'

# **Opérateurs booléens**

Il est possible d'utiliser des opérateurs booléens dans vos termes de recherche afin de conduire des recherches.

### + (signe plus)

+ représente l'opérateur booléen « et ». Il rend obligatoire la présence des 2 termes recherchés dans chaque document. Si un terme est contenu dans le document mais que l'autre ne l'est pas alors le document ne sera pas inclus dans la liste de résultats.

Exemple : contrat + louage

### + - (signe plus suivi du signe moins)

+ - représente l'opérateur booléen « et pas ». Il ne doit pas y avoir d'espace entre le moins et le terme à exclure. Le premier terme est recherché, ensuite tous les documents qui mentionnent l'autre terme sont exclus de la liste de résultats.

Exemple : contrat +-entreprise

"" (guillemets)

" est à utiliser pour la recherche exacte des termes

Exemple : "contrat électronique"

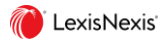

# Vos contacts au Maroc et en France

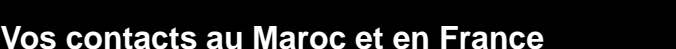

### Maroc

- Assistance technique Melle Siham Oudad <u>assistance-lexis@ikoneconseil.ma</u> +212(0)5 22 25 58 43
- Contact commercial Melle Fatima-Zahra Lekchiri <u>fz.lekchiri@ikoneconseil.ma</u> +212(0)5 22 98 34 65 +212(0)6 65 01 70 76

### France

 Contact commercial Karine L'Eilde <u>Karine.LEILDE@lexisnexis.fr</u> +33 61 84 82 299

### Vous avez besoin d'assistance?

- Rafraichir vos codes d'accès <u>https://assistance.lexisnexis.fr/hc/fr/sections/</u> <u>360008336591-Lexis-MA-Connexion</u>
- Accéder à la plateforme
   <u>assistance.internet@lexisnexis.fr</u>
- Utiliser la plateforme
   <u>formation.internet@lexisnexis.fr</u>
- Développer vos usage de Lexis MA <u>https://www.lexisma.info/aide-contact/</u>
- Obtenir des précisions sur votre facturation Melle Siham Oudad <u>assistance-lexis@ikoneconseil.ma</u> +212(0)5 22 25 58 43

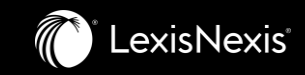

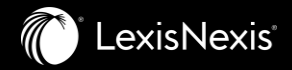

# L'équipe LexisNexis Maroc vous remercie !

# Suivez l'actualité LexisNexis Maroc sur :

<u>YouTube</u> <u>Twitter</u> <u>LinkedIn</u> <u>Lexisma.info</u>